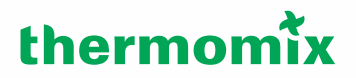

# ANLEITUNG FÜR DIE THERMOMIX WELT

Die Plattform für RepräsentantInnen

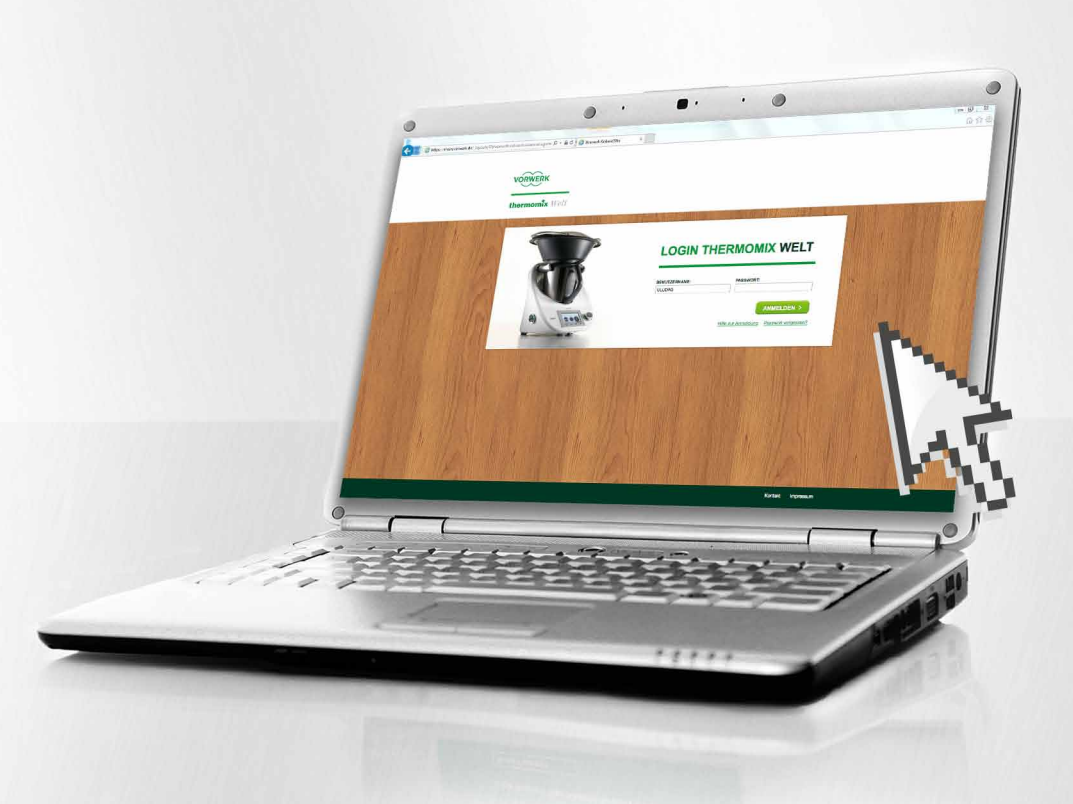

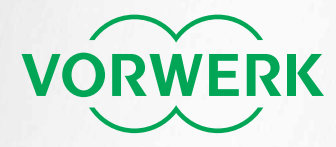

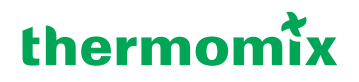

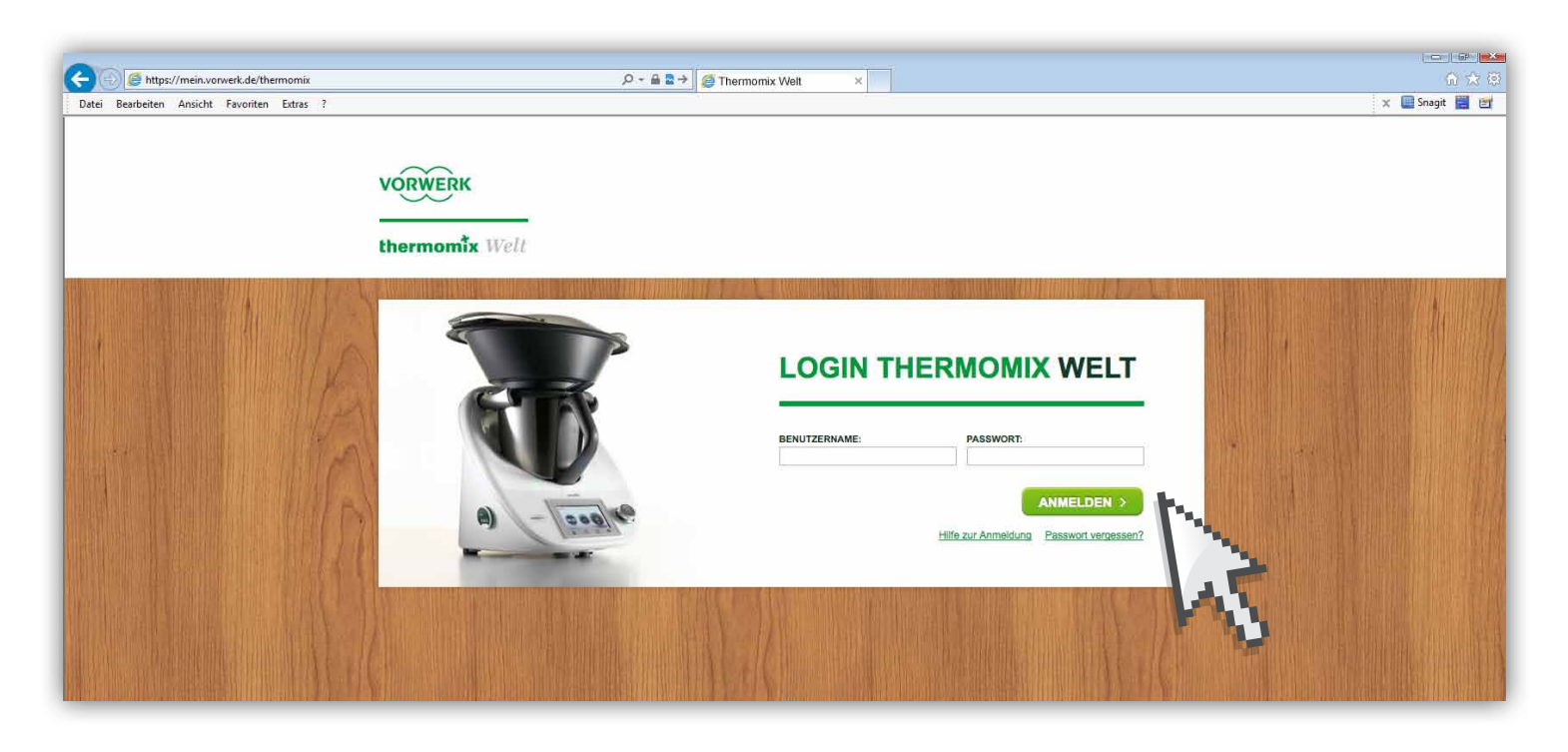

### IHRE ANMELDUNG IN DER THERMOMIX WELT

In dieser Anleitung wird Ihnen Schritt für Schritt erklärt, wie Sie:

- a) auf Ihre Thermomix Welt zugreifen können
- b) was Sie bei der ersten Anmeldung beachten sollten und
- c) was bei Vergessen oder Ablauf des Passworts zu tun ist.

#### **INHALT**

| 1. | Erstes Log In        |
|----|----------------------|
| 2. | Erste Anmeldung4     |
| 3. | Passwort vergessen5  |
| 4. | Passwort abgelaufen7 |
| 5. | Fehlermeldung7       |

### 1. ERSTES LOG IN

Um die Thermomix Welt nutzen zu können, müssen Sie sich zunächst mit Ihrer DT-Nummer und Ihrer persönlichen PIN-Nummer auf http://mein.vorwerk.de/thermomix anmelden. Diese Angaben finden Sie am Ende Ihres Willkommensbriefes.

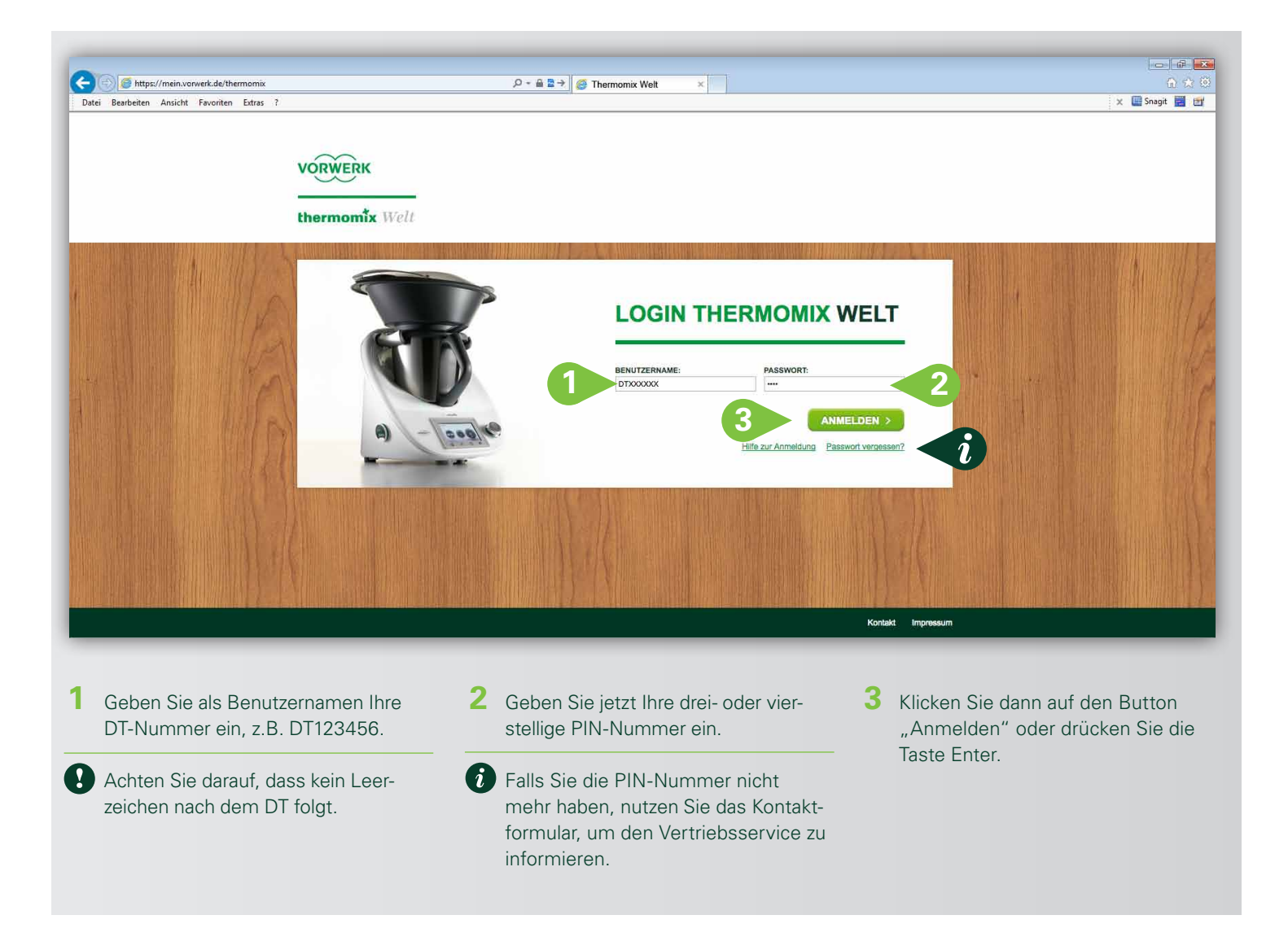

# thermomix

### 2. ERSTE ANMELDUNG

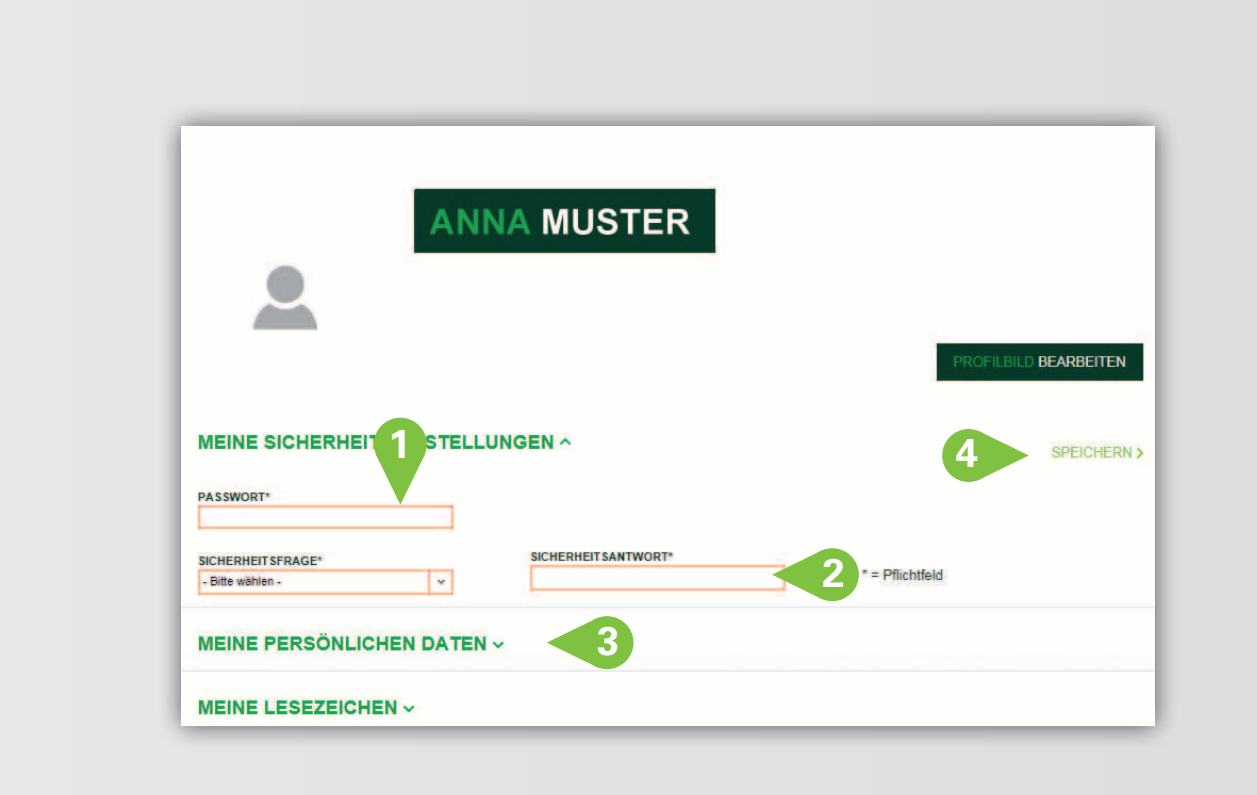

#### 1 Passwort erstellen

Das Passwort muss mindestens acht Zeichen lang sein und mindestens einen Großbuchstaben und eine Zahl enthalten.

#### 2 Sicherheitsabfrage

Wählen Sie nun eine der Sicherheitsfragen aus und tippen Ihre Antwort in das Feld "Sicherheitsantwort". Sollten Sie einmal Ihr Passwort vergessen, wird Ihnen automatisch ein neues zugesandt, wenn Sie die Sicherheitsabfrage korrekt beantworten können. Bitte notieren Sie daher die Antwort und beachten Sie Großund Kleinschreibung.

#### **3** E-Mail-Adresse

Tragen Sie hier bitte Ihre E-Mail-Adresse ein.

Sie wird für die Zusendung eines neues Passworts benötigt, falls Sie Ihres mal vergessen. Und für die Zusendung von E-Mails, wenn Sie ein Kontaktformular auf der Thermomix Welt verwenden.

#### 4 Speichern

Anschließend klicken Sie auf "Speichern" und Sie werden in die Thermomix Welt weitergeleitet. Von nun an melden Sie sich jedes Mal mit Ihrer DT-Nummer und dem von Ihnen gewählten Passwort an. Alle Pflichtfelder sind mit einem \* markiert und müssen ausgefüllt werden.

#### Abbruch

Ein Abbruch ist möglich, indem Sie das Fenster schließen. Dabei wird keine von Ihren bereits getätigten Eingaben gespeichert. Bitte melden Sie sich beim nächsten Mal wieder mit Ihrer PIN-Nummer an und füllen Sie dann alle mit \* gekennzeichneten Felder erneut aus.

### 3. PASSWORT VERGESSEN

Falls Sie Ihr persönliches Passwort einmal vergessen sollten, können Sie sich ganz einfach ein neues Passwort generieren lassen.

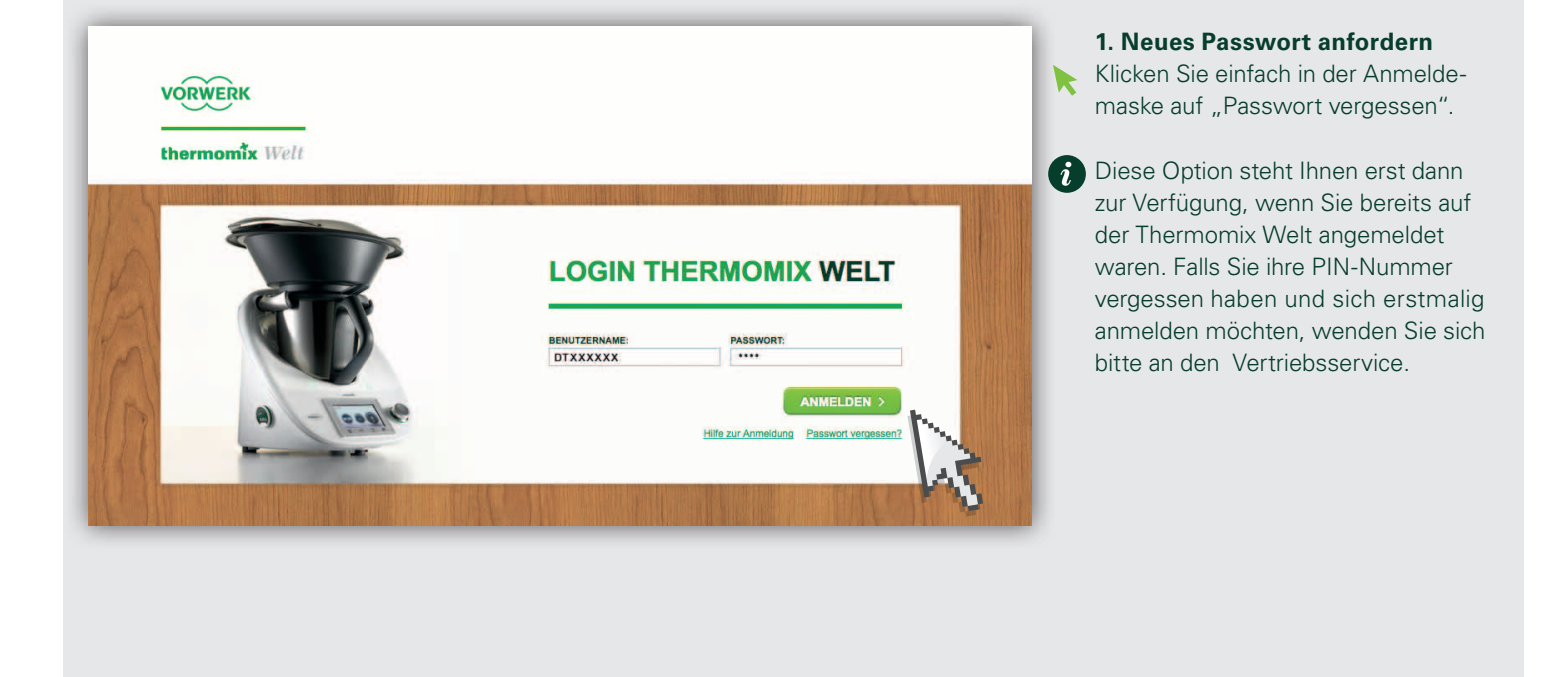

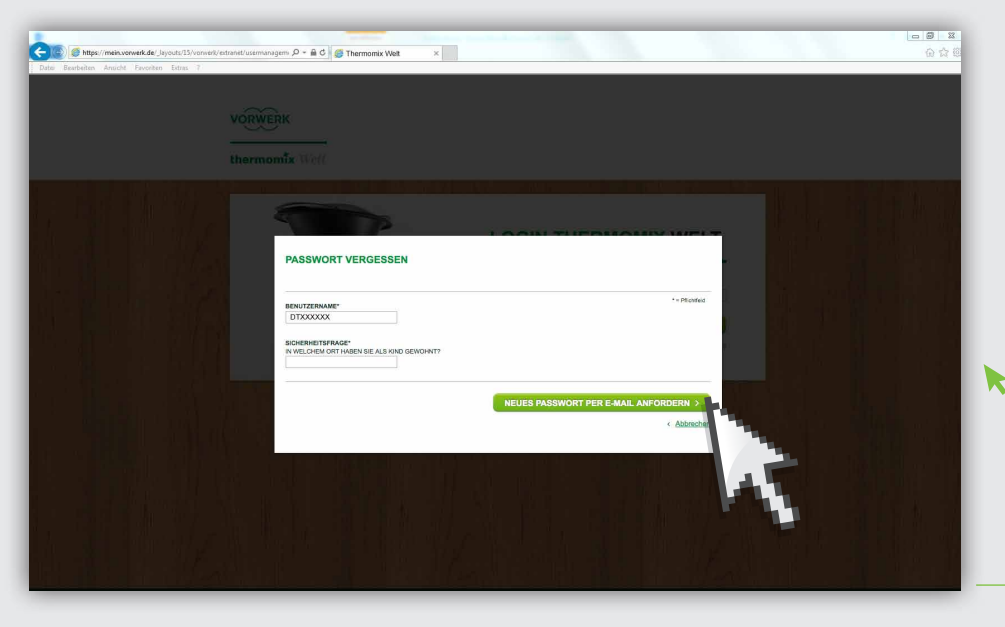

#### 2. Benutzername eingeben und Sicherheitsfrage beantworten

Bitte geben Sie unter "Benutzername" Ihre DT-Nummer ein. Weiter unten erscheint die von Ihnen gewählte Sicherheitsfrage. Bitte geben Sie nun Ihre Antwort ein und achten Sie dabei auf **Groß- und Kleinschreibung**.

Anschließend klicken Sie auf "Neues Passwort per E-Mail anfordern".

### thermomix

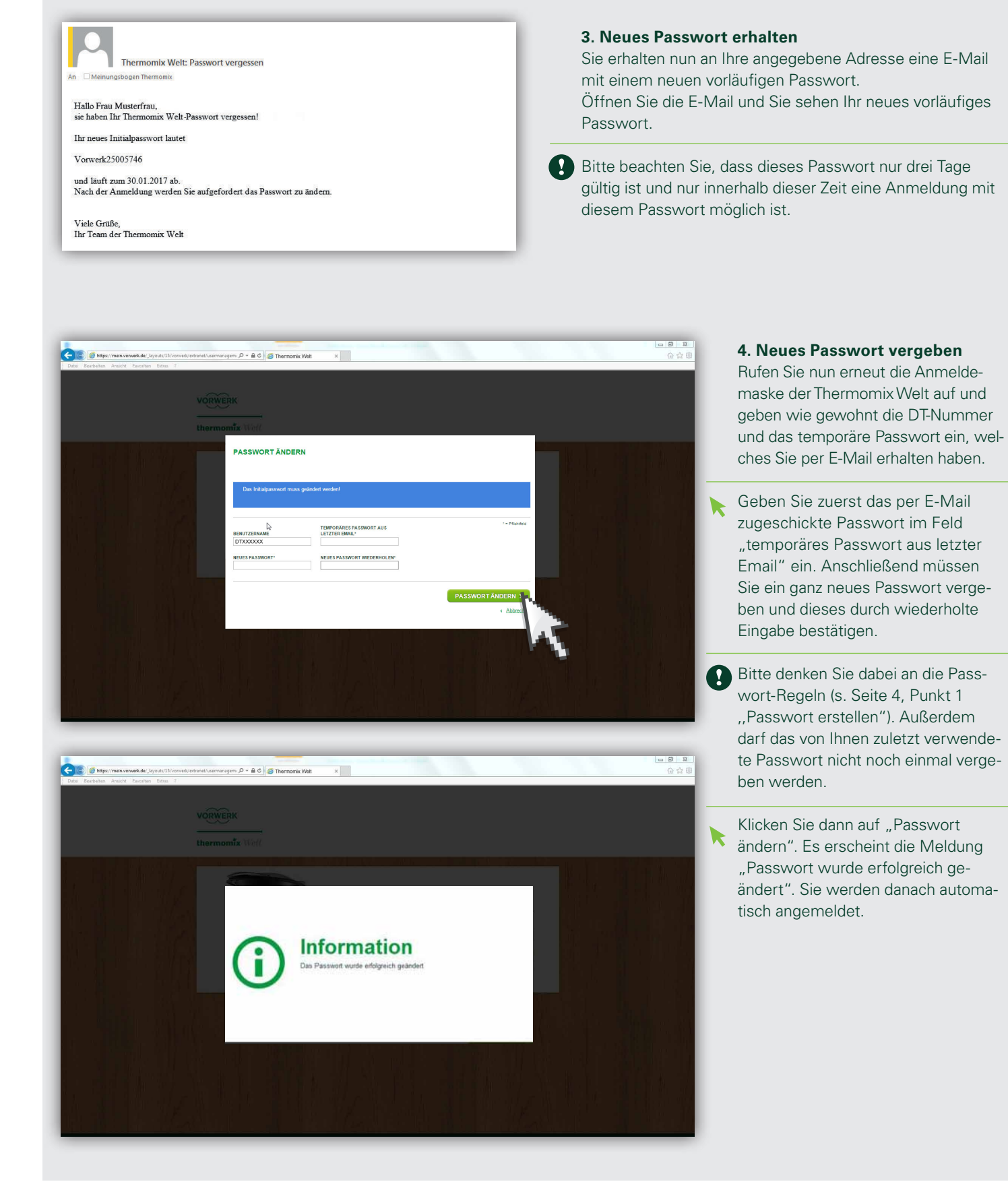

### thermomix

# 4. PASSWORT ABGELAUFEN

Nach drei Monaten läuft ihr Passwort aus Sicherheitsgründen ab und Sie werden aufgefordert, ein neues Passwort zu vergeben.

| C C C C C C C C C C C C C C C C C C C | Bitte geben Sie hier das alte Pass-<br>wort im Feld ,,letztes Passwort" ein.                                                                       |
|---------------------------------------|----------------------------------------------------------------------------------------------------|
| Kobol<br>Robol<br>PASSWORT ÄNDERN     | 2 Anschließend müssen Sie ein neues<br>Passwort vergeben und dieses mit<br>einer wiederholten Eingabe bestäti-<br>gen.                             |
|                                       | Bitte denken Sie dabei an die Pass-<br>wort-Regeln und daran, dass das zu-<br>letzt verwendete Passwort nicht<br>noch einmal vergeben werden darf. |
|                                       | Klicken Sie dann auf "Passwort ändern".                                                                                                    |

# 5. FEHLERMELDUNG

Haben Sie Ihre DT-Nummer oder PIN bzw. Ihr Passwort falsch eingegeben, dann erscheint die dargestellte Fehlermeldung. Sie können einen Anmeldeversuch bis zu fünf mal innerhalb von zehn Minuten durchführen, danach sind Sie gesperrt. Um eine Sperrung Ihres Accounts zu verhindern, bietet es sich an, bei der vierten Falscheingabe ein neues Passwort anzufordern.

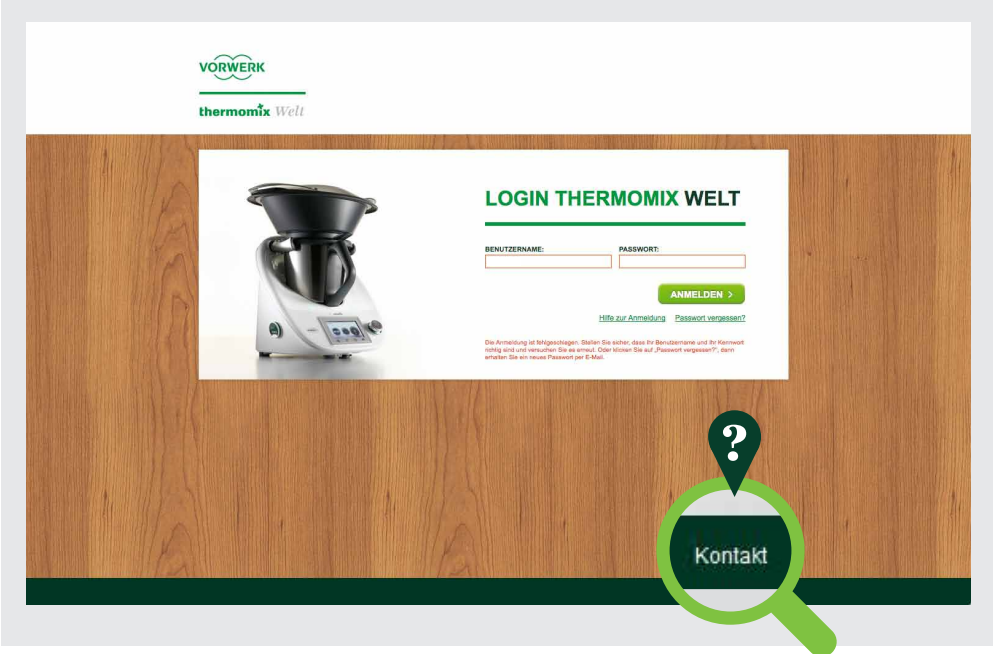

i

Wenn Sie Probleme mit der Anmeldung haben oder Ihr Account gesperrt wurde, benutzen Sie bitte das Kontaktformular und informieren darüber den Vertriebsservice.